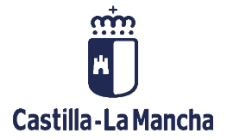

# **CREACIÓN DE LA SOLICITUD DE REEMBOLSO**

FONDOS EUROPEOS

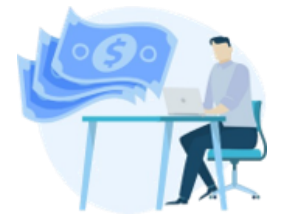

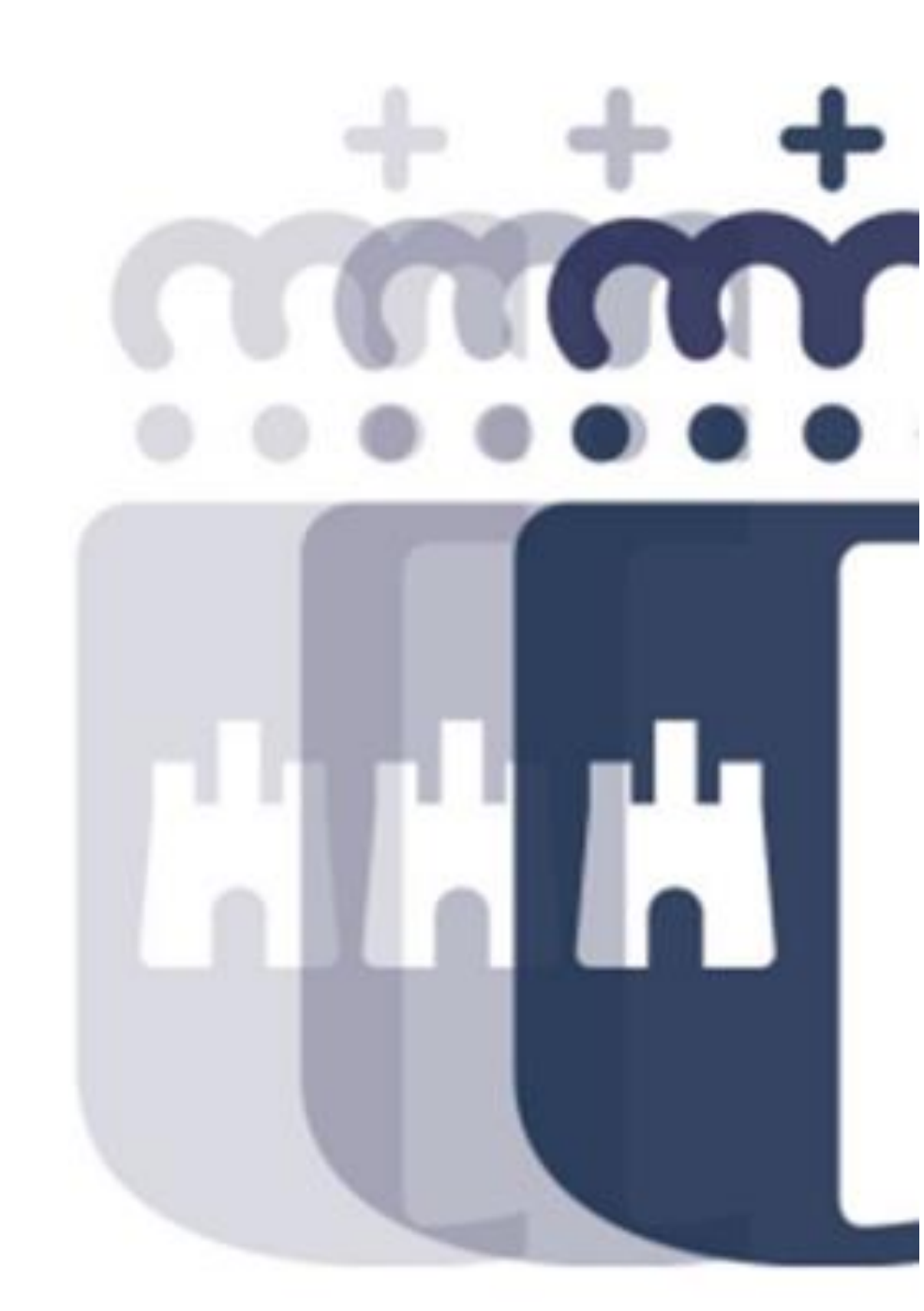

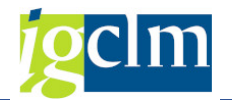

## Índice

| 1 | INTRODUCCIÓN                    | 3 |
|---|---------------------------------|---|
| 2 | CREACIÓN SOLICITUD DE REEMBOLSO | 3 |

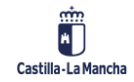

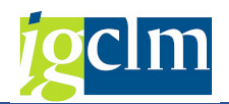

### 1 INTRODUCCIÓN

En este documento se describe la funcionalidad para realizar la Solitud de Reembolso.

Una vez que por parte del Organismo Intermedio se ha llevado a cabo las Verificaciones In Situ y las transacciones están en motivo 09 (Pendiente de incluir Transacción en Solicitud de Reembolso) por parte del Organismo Intermedio se ha de llevar a cabo la creación de la Solicitud de reembolso (en adelante SR) a la Autoridad de Gestión.

### 2 CREACIÓN SOLICITUD DE REEMBOLSO

Para realizar la creación de la SR, se accede a través de la siguiente opción de menú:

| <ul> <li>Certificaciones</li> </ul>              |  |
|--------------------------------------------------|--|
| <ul> <li>Crear Solicitud de Reembolso</li> </ul> |  |

Campos de la pantalla de selección:

| Crear Solicitud de R              | eembolso |   |  |
|-----------------------------------|----------|---|--|
| 嶞 🗋 Crear                         |          |   |  |
| Criterios de selección de transac | ciones   |   |  |
| Fondo                             | 63       |   |  |
| Programa operativo                |          | D |  |
| Tipo Solic. Reembolso             | R        |   |  |
| Datos Cabecera SR                 |          |   |  |
| Fecha de Ejecución                |          |   |  |
|                                   |          |   |  |

La SR se realiza a nivel de Programa Operativo.

- Programa operativo campo obligatorio
- Tipo de Solicitud de Reembolso campo obligatorio

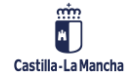

#### Creación de la Solicitud de Reembolso

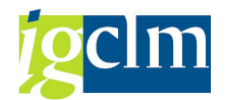

| Sub-Tipo Agrupación | Descrip.breve                   |  |
|---------------------|---------------------------------|--|
| 81                  | B1                              |  |
| B2                  | B2                              |  |
| B3                  | B3                              |  |
| IP                  | Indicadores de Productividad    |  |
| RB1                 | Rectificación del gasto tipo B1 |  |
| RB2                 | Rectificación del gasto tipo B2 |  |
| RB3                 | Rectificación del gasto tipo B3 |  |
| A                   | Adelantos                       |  |

- > Fecha de ejecución campo obligatorio
- Organismo destinatario del reparto FEDER obligatorio, a seleccionar entre los valores del match code, que solo mostrará aquellos organismos con dicho atributo marcado.

Una vez definidos dichos parámetros a través del icono Crear el sistema muestra el conjunto de operaciones/transacciones sobre los cuales se puede llevar a cabo la SR, dando lugar a la siguiente pantalla:

| Crear Solicitud de Reembolso                      |                                                                                       |  |  |  |
|---------------------------------------------------|---------------------------------------------------------------------------------------|--|--|--|
| 🕄 Visualizar Operación 🔞 Visualizar Transacción 🖁 | Árbol de tramitación 🛛 🗟 Añadir 🗧 Eliminar                                            |  |  |  |
| Información de la Operación Seleccionada          |                                                                                       |  |  |  |
| Id Solicitud de Reembolso                         |                                                                                       |  |  |  |
| Tipo Solicitud de Reembolso B2                    |                                                                                       |  |  |  |
| Estado                                            | Creando                                                                               |  |  |  |
| Fecha Ejecución 06.06.2019                        |                                                                                       |  |  |  |
|                                                   |                                                                                       |  |  |  |
| Q 17 M KT, 2,%, 20                                |                                                                                       |  |  |  |
| 🖹 Actuación Código de operación Cód               | igo Transacción Mot. Tran. Descripción Transacción Fecha pago Acreedor                |  |  |  |
| 060c1ES211001 CONTB/2009/1800017608/001 011       | 0180252-09JCCM000 9 *LIQUID.AMPL.3+6UDS CP CAMPIÑA VERDE ALOVERA 01.04.2009 100038321 |  |  |  |
| 060c1ES211001 CONTB/2009/2700000038/005 011       | 0266013-09JCCM000 9 *GU43-C° DDD 1° TRM. 12.05.2009 100050168                         |  |  |  |

La selección de las transacciones a tratar dependerá de la tipología de Solicitud de reembolso seleccionada:

- Tipo solicitud de reembolso B1 transacciones en motivo 09 cuya tipología sea B1 y cuya fecha primera sea menor a la fecha de ejecución indicada en la pantalla de selección de la solicitud de reembolso, y que no estén ya incluidas en otra SR.
- Tipo solicitud de reembolso B2 transacciones en motivo 09 cuya tipología sea B2 y cuya fecha primera sea menor a la fecha de ejecución indicada en la pantalla de selección de la solicitud de reembolso, y que no estén ya incluidas en otra SR.
- Tipo solicitud de reembolso B3 transacciones en motivo 09 cuya tipología sea B3 y que no estén ya incluidas en otra SR.

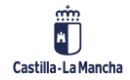

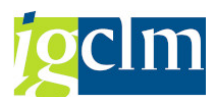

- Tipo solicitud de reembolso IP transacciones en motivo 09 cuya tipología sea IP y que no estén ya incluidas en otra SR.
- Tipo solicitud de reembolso RB1, RB2, RB3 transacciones en motivo 09 cuya tipología sea NE y la transacción original positiva corresponda a cada tipo correspondiente (B1, B2 y B3).
- > Tipo solicitud de reembolso A transacciones en motivo 09 cuya tipología sea AN.

La creación de la SR se podrá llevar a cabo para uno o varias transacciones. En los casos de que se opten por no incluir uno o varias transacciones se podrá llevar a cabo su retirada mediante la

selección de este y a través del icono 🖳 Eliminar de la barra de herramientas. En el mismo sentido

se podrá rescatar las transacciones previamente eliminadas a través del icono 로 Añadir

Para llevar a cabo la creación de la SR se deben grabar las transacciones visualizados en pantalla, dando lugar a un mensaje de confirmación de grabación.

| ⊡ C | onfirmación                           |                                                   |  |
|-----|---------------------------------------|---------------------------------------------------|--|
| 0   | Se crea solicitud<br>expedientes, ¿de | de reembolso y se tramitan los<br>esea continuar? |  |
|     | [Sí                                   | No                                                |  |

Una vez grabado, el sistema ofrecerá un panel de información sobre la grabación de la SR con indicación del número de esta, dando lugar al avance de motivo de las transacciones incluidas en la SR.

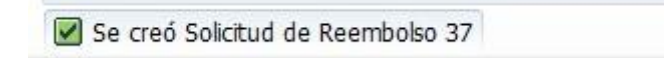

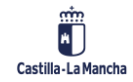